## クイックプログラミングマニュアル Ver1.0

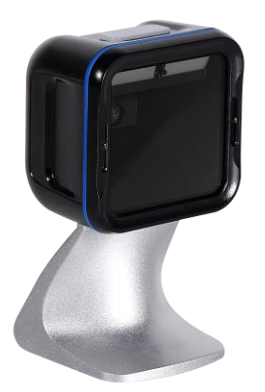

本誌はよく使われる設定を抜粋した クイックマニュアルです。 より詳細な設定は下記より行ってください。 <u>http://www.media9.co.jp/m\_tuhan/support.html</u>

お問い合わせ先: POS ショッピングストア **岱**: 0942-48-0614

## 設定手順について

※本誌の設定は必要な場合のみ、 該当する設定コードをスキャンして下さい。

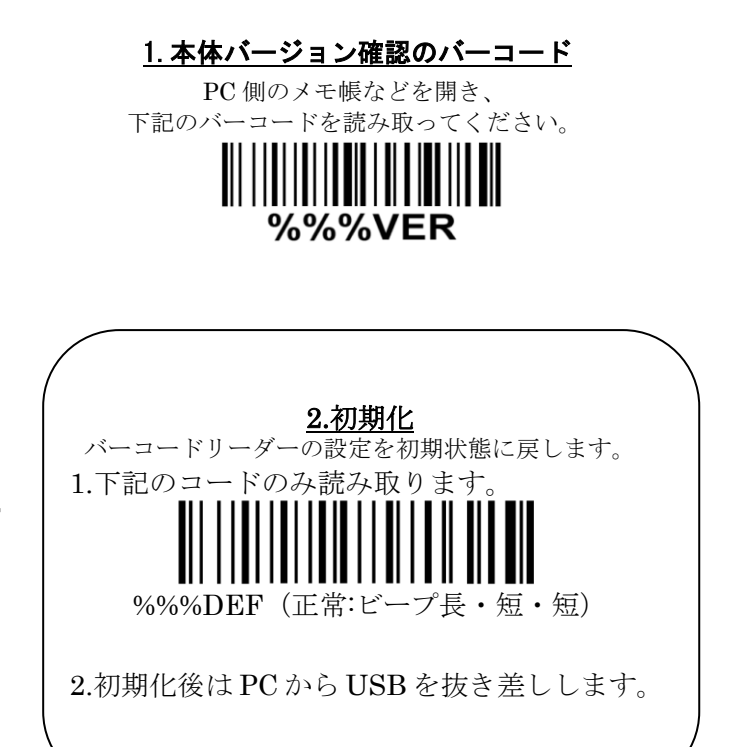

## <u>3.QR コード漢字送信設定 A</u> <u>メモ帳・Excel 等<sup>\*1</sup>で出力する場合</u>

**QR**コードの2バイト文字<sup>※2</sup>(ひらがな,カタカナ,漢字などの日本語 文字)を送信する際、ドライバー不要<sup>※3</sup>で下記2つのコードを読み 取ることで設定が可能です。

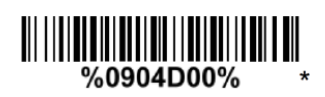

手順 1

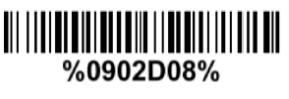

手順2

- ※1, 出力ソフトの文字コードは Shift-JIS の場合のみ送信できます。
  例:メモ帳、excel、google スプレッドシートなど
- ※2, QR コードの 2 バイト文字とは Shift-JIS 或いは UTF-8 の文字
- コードで作成した QR コードです、本機は両方送信可能です。
- ※3,本機能は Windows OS のみ対応できます。
- ※4,正しく送信できない場合はソフトの常駐が必要になります。POS ショッピングストアのHP#サポートページ#VCOMより downbad して下さい
- ※5、上記設定でご不明な点がありましたらお問い合わせ下さい。

# <u>4.QR コード漢字送信設定 B</u> Word・Outlook 等<sup>\*1</sup>で出力する場合

**QR**コードの2バイト文字<sup>※2</sup>(ひらがな,カタカナ,漢字などの日本語 文字)を送信する際、ドライバー不要<sup>※3</sup>で下記2つのコードを読み 取ることで設定が可能です。

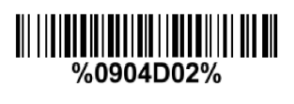

手順1

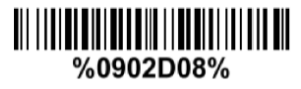

手順 2

※1,出力ソフトの文字コードはUTF-8の場合のみ送信できます。

例: Word、Outlook、OneNote など

- ※2, QR コードの 2 バイト文字とは Shift-JIS 或いは UTF-8 の文字
- コードで作成した QR コードです、本機は両方送信可能です。
- ※3,本機能は Windows OS のみ対応できます。
- ※4, 正しく送信できない場合はソフトの常駐が必要になります。
- POS ショッピングストアの HP#サポートページ#VCOM より download して下さい
- ※5,上記設定でご不明な点がありましたらお問い合わせ下さい。

#### 5. 文字間遅延設定

バーコードデータ文字毎に遅延を入れる設定です。 2バイトデータなどを送信際に送信速度が遅くなる 場合に設定して下さい。

デフォルトでは遅延時間「5ms」となります。

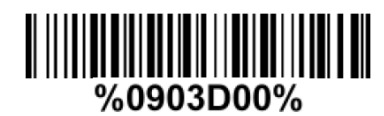

遅延なし

<u>7. キーボード設定</u>

特殊記号「¥」などを出力する場合はご設定下さい。

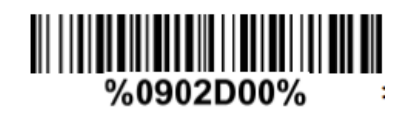

英語○

**6. URL に関する QR コードの読み取り設定** http:~/https:~を含む URL リンクの QR コードの 読み取りを有効になります。 デフォルトでは読み取りは「無効」となります。

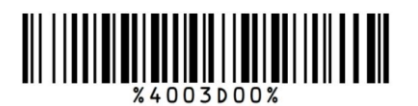

読み取り有効

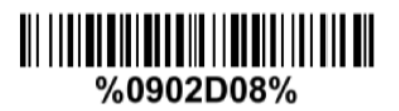

日本語

<u>8. 読み取り音の音量設定</u>

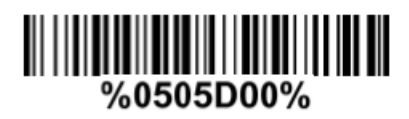

小

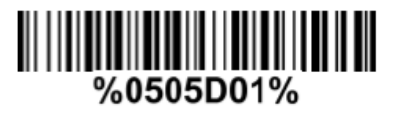

中

9. 読み取り音の音量設定

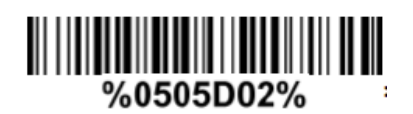

大〇